## Installation pilote pour THINGZ sous Windows 7

Pour le fonctionnement de la carte Thingz, un pilote est nécessaire. Sous le système d'exploitation Windows 7 celui-ci ne s'installe pas automatiquement à partir de Windows Update.

| pilote                                                                                    |  |  |  |  |  |
|-------------------------------------------------------------------------------------------|--|--|--|--|--|
| Le pilote de périphérique n'a pas pu être installé                                        |  |  |  |  |  |
| Pour obtenir de l'aide sur l'installation du périphérique, adressez-vous à son fabricant. |  |  |  |  |  |
| 🗙 Aucun pilote n'a été trouvé.                                                            |  |  |  |  |  |
| Que faire si mon périphérique ne s'est pas installé correctement ?                        |  |  |  |  |  |
| Fermer                                                                                    |  |  |  |  |  |
|                                                                                           |  |  |  |  |  |

Une installation manuelle est possible:

- 1/A) Cliquez dans le menu "démarrer"
  - B) Dans la barre de recherche, tapez "gestionnaire de périphérique"

| _                                     |                                     |   |
|---------------------------------------|-------------------------------------|---|
|                                       | PDF-Viewer                          | • |
|                                       | Audacity                            | ۲ |
| ρ                                     | Screenpresso                        | ۲ |
|                                       | Bloc-notes                          | ٠ |
| 0.0                                   | mBlock                              |   |
| 0                                     | OhBot                               |   |
| x≣                                    | Excel 2016                          | ۲ |
| J                                     | Youtube-DLG                         |   |
|                                       | CyberLink PowerDirector 16 (64-bit) | ٠ |
| Ņ                                     | paint.net                           | ۲ |
| À                                     | Tous les programmes                 |   |
| Rechercher les programmes et fichiers |                                     |   |
| 8                                     | 📋 6 🚺 🕻                             | > |

2/ Dans le gestionnaire de périphérique:

- A) Recherchez "Autre périphérique"
- B) Sélectionnez "Arduino M0", faire un clique droit et choisir "Mettre à jour le pilote".

| A Gestionnaire de périphériques                                                                                                    |  |
|----------------------------------------------------------------------------------------------------|--|
| Fichier Action Affichage ?                                                                                                    |  |
|                                                                                                    |  |
| Autres périphériques     Caries     Caries     Caries graphiques     Caries graphiques     Caries graphiques     Caries     Caries     Contrôleurs de bur USB     Contrôleurs de bur USB     Contrôleurs de b |  |
|                                                                                                    |  |
|                                                                                                    |  |
|                                                                                                    |  |

3/ Sélectionnez "Recherchez un pilote sur mon ordinateur"

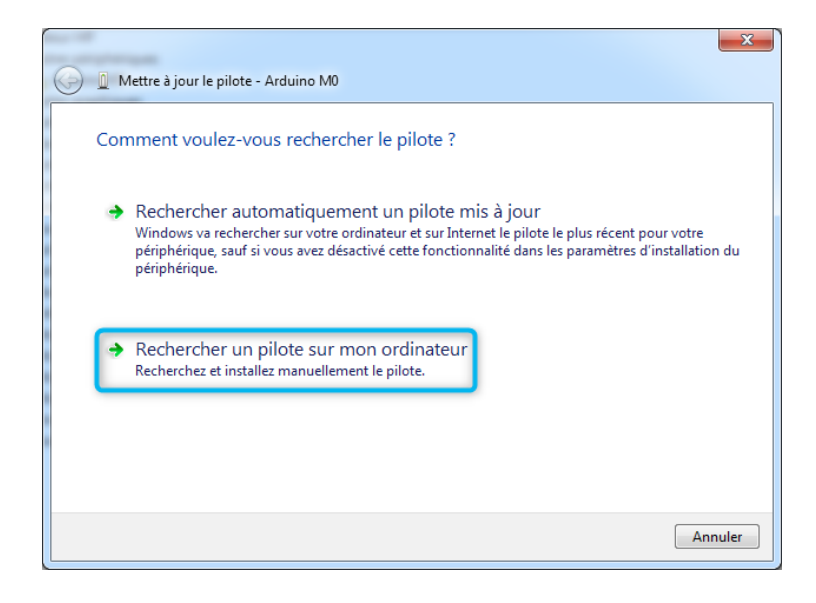

4/ A) Sélectionnez "Choisir parmi une liste de pilotes de périphériques sur mon ordinateur"B) Cliquez sur "Suivant"

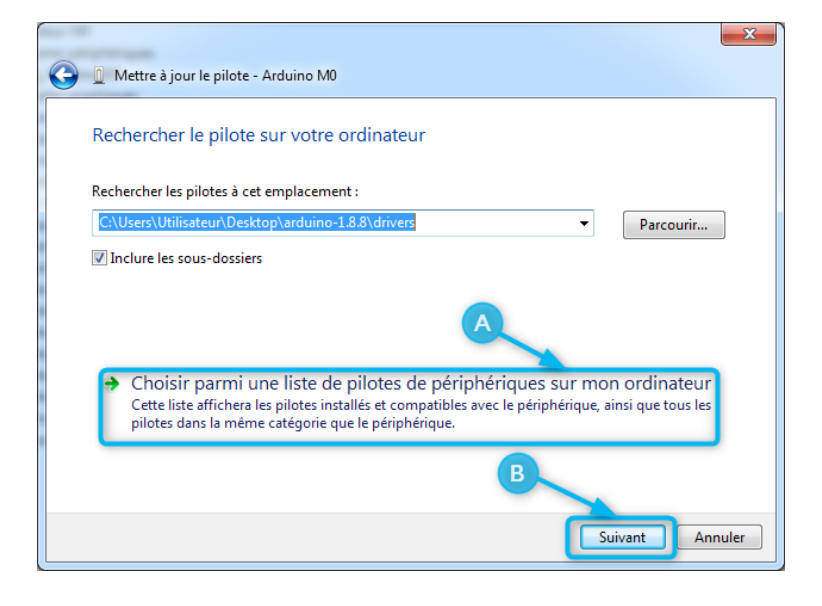

- 5/ Dans la liste des périphériques A) Sélectionnez "Ports COM et LTP"
  - B) Cliquez sur "Suivant"

| G | Mettre à jour le pilote - Arduino M0                              |     | X    |
|---|-------------------------------------------------------------------|-----|------|
|   | Sélectionnez votre type de périphérique dans la liste ci-dessous. |     |      |
|   | Types de matériels communs :                                      |     |      |
|   | 🖉 Périphériques infrarouge                                        | *   |      |
|   | E Périphériques mémoire                                           |     |      |
|   | 🟺 Périphériques SBP2 IEEE 1394                                    |     |      |
|   | 🖳 Périphériques système                                           |     |      |
|   | Dilote de technologie mémoire                                     |     |      |
|   | Pilotes non Plug-and-Play                                         |     |      |
|   | Ports (COM et LPT)                                                |     |      |
|   | Processeurs                                                       |     |      |
|   | Protocole réseau                                                  |     |      |
|   | V Radios Bluetooth                                                | =   |      |
|   | B Service reseau                                                  |     |      |
|   | Souris et autres peripheriques de pointage                        | -   |      |
|   | •                                                                 |     |      |
|   | Suivant                                                           | Apr | uler |
|   | Suivant                                                           | Aut |      |

6/ Dans la liste des pilotes de périphériques:

- A) Le fabricant, choisir Arduino LLC
- B) Le modèle, choisir Arduino Zéro
- C) Cliquez sur "Suivant"

| Mettre à jour le pilote - Arduino M0  Choisissez le pilote de périphérique à installer pour ce matériel.                                                                         |                                                                                                    |  |  |  |  |
|----------------------------------------------------------------------------------------------------|----------------------------------------------------------------------------------------------------|--|--|--|--|
| Sélectionnez le fabricant et<br>vous avez un disque qui cor<br>Fabricant<br>(Types de port standurd)<br>Arduino LLC (www.arduino.cc)<br>Arduino Srl (www.arduino.org)<br>Brother | le modèle de votre périphérique matériel et cliquez sur Suivant. Si<br>ntient le pilote que vous voulez installer, cliquez sur Disque fourni.<br>Modèle<br>Arduino Yun<br>Arduino Yun<br>Arduino Zero<br>Atras el Carre FDBC CLASTE DAD<br>C<br>Suivant<br>Annuler |  |  |  |  |

Une fenêtre d'avertissement apparait n'en tenez pas compte et cliquez sur "Oui".

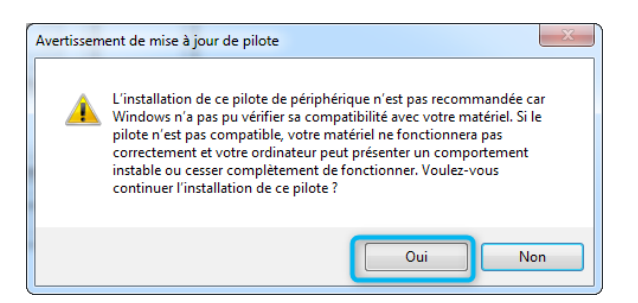

Le pilote est installé et la carte Thingz fonctionnera correctement.

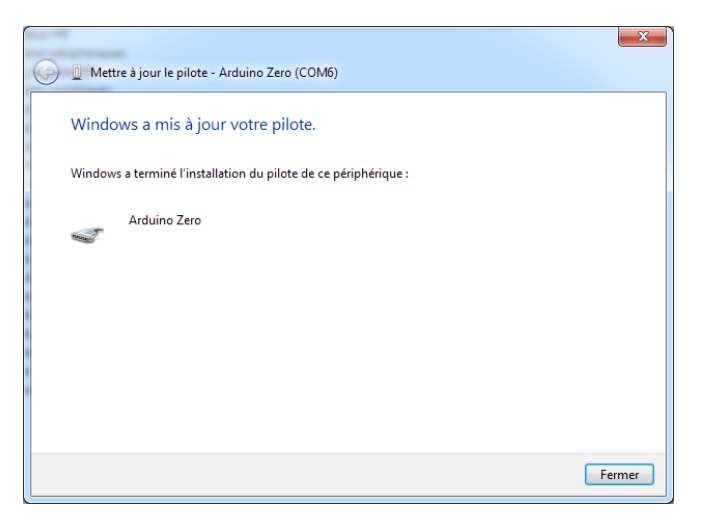

Bonne programmation avec Thingz!